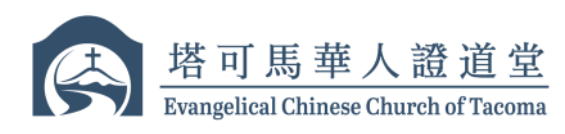

### Evangelical Chinese Church of Tacoma 塔可马华人证道堂

# BANK OF AMERICA Online Bill Pay Offering Instructions 线上奉献(美国银行网上账单支付服务) 设置步骤

The instructions below show how to contribute to Evangelical Chinese Church of Tacoma through online banking via Bill Pay service offered by Bank of America 以下说明展示了如何通过美国银行提供的在线银行服务中的账单支付功能,对塔可马华人证道堂进行奉献。

#### Set up ECCT as a payee (go to #6 if you already have ECCT setup as a payee) 设置塔可马华人证道堂为收款对象(如果您已完成设置,请跳至步骤 # 6)

 Go to the website of Bank of America (<u>www.bankofamerica.com</u>). Log into your online banking. Then, move cursor onto "Pay & Transfer" and click "Make a Payment" in the drop-down list

打开美国银行网站(<u>www.bankofamerica.com</u>)。登录您的在线银行账户。然后将 光标移至 **"Pay & Transfer"**,点击下拉菜单中的 **"Make a Payment"** 

| counts           | Pay & Transfer                        | Rewards & Deals | s Tools & Investing                                                | Security Cer | Open an Accoun                     |
|------------------|---------------------------------------|-----------------|--------------------------------------------------------------------|--------------|------------------------------------|
| ank of Am        | Transfer between r                    | ny accounts     | BofA credit cards                                                  |              | Pay a person                       |
| lello, l         | Make a transfer<br>View/manage transf | ers             | Pay my credit card<br>Pay an account for someo                     | ne else      | Send money with Zelle®             |
| •                | Wire / ACH                            |                 | View/manage payments<br>Manage accounts from oth                   | er banks     | Zelle recipients<br>Zelle settings |
| U                | View/manage wire 8                    | ACH activity    | Bill Pay                                                           |              | Send to other BofA account         |
| Chi<br>Ad<br>Qui |                                       |                 | Make a payment<br>View/manage payments<br>Manage accounts from oth | er banks     |                                    |
| Ad               |                                       |                 | Help                                                               |              |                                    |
|                  | <b>#</b>                              |                 |                                                                    |              |                                    |
|                  |                                       |                 |                                                                    |              | <u> </u>                           |

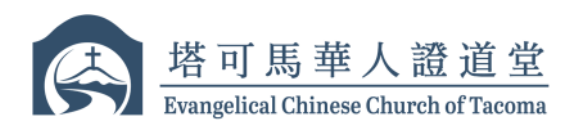

eco

2. Click **"Add a Company or Person"** 点击 **"添加公司或个人"** 

| Accounts | Pay & Transfer | Rewards & Deals | Tools & Investing | Security Center | Open an Account |
|----------|----------------|-----------------|-------------------|-----------------|-----------------|
| Paymer   | nt Center      |                 |                   |                 |                 |
|          |                |                 |                   |                 | How To?         |
|          |                |                 | Add a Comp        | any or Person   |                 |

3. Scroll down to click "Charities" and then select "Other Company" 向下滚动点击 "Charities", 然后点击 "Other Company"

|                                                                                                   | , , , , , , , , , , , , , , , , , , , , |                        |                        |                                  |     |
|---------------------------------------------------------------------------------------------------|-----------------------------------------|------------------------|------------------------|----------------------------------|-----|
| Never Miss                                                                                        | Medical and den                         | tal                    |                        |                                  |     |
| paymental Bar<br>paymental Bar<br>paymental Bar<br>paymental Bar                                  | Charities                               |                        |                        |                                  |     |
| CE Alteraya sha                                                                                   | American Red Cross<br>Disaster Fond     | World Vision           | Feed the Children      | Companision<br>International     |     |
| Secure Area                                                                                       |                                         |                        |                        |                                  |     |
| Joantions   Con<br>Advertising Pro                                                                | Campus Crusade For<br>Christ            | Oshiaven international | OrdeFund International | Orristian Foundation<br>Children |     |
| nvesting Involves<br>replications with                                                            |                                         |                        |                        |                                  |     |
| Mertill Lynch, Per<br>distributed or pro<br>adviser Momber<br>Sank of America<br>Iductory service | Focus on the Family                     | Amesty International   | Chier company          | Peson                            |     |
| gencies and wh                                                                                    |                                         |                        |                        |                                  |     |
| Anniking, credit c<br>yenned subsidiar<br>Programs, rates,<br>rivestment and (                    | Everything else                         |                        |                        |                                  |     |
|                                                                                                   |                                         |                        |                        |                                  |     |
|                                                                                                   |                                         | - <u>()</u>            |                        |                                  |     |
| coma.org                                                                                          | 7701 Lakew                              | ood Dr W, Tac          | oma, WA 98499          | eccoftac                         | oma |
|                                                                                                   |                                         |                        |                        |                                  |     |

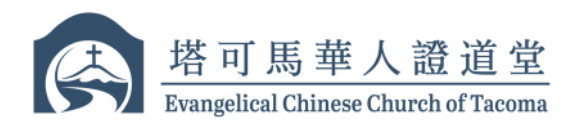

- Enter the following into the form and then clicking on the "Add" button 在表格中输入以下信息,然后点击 "Add" 按钮
  - a. Company Name (公司名称): Evangelical Chinese Church of Tacoma (塔可马华人 证道堂)
  - b. Account Number (账户号码): You Full Name (您的全名)
  - c. Address Line 1 (地址栏 1): PO Box 98438
  - d. City (城市): Lakewood
  - e. State (周): WA
  - f. Zip Code (邮编): 98499
  - g. Phone Number (电话号码): 253-474-2443
  - h. Email Address (电子邮件地址): ecct7701finance@gmail.com

| ANKOF                                                 | Add a company or person                                                                                                    |                              | × Log Out           |
|-------------------------------------------------------|----------------------------------------------------------------------------------------------------|------------------------------|---------------------|
| out a                                                 | Company Person                                                                                                    |                              |                     |
| onana: Po                                             |                                                                                                    | Company Name                 |                     |
| ayment C                                              | ė                                                                                                    | Evangelical Church of Tacoma |                     |
|                                                       | ΞÜ                                                                                                    | Account Number               |                     |
|                                                       |                                                                                                    | Paul Smith                   |                     |
|                                                       | Other company                                                                                                    | Nickname (Optional)          | 0                   |
| H Ban                                                 |                                                                                                    | Address Line 1               |                     |
| *722                                                  |                                                                                                    | PO Box 98438                 | 5                   |
| Request oBills<br>Last Payment G-<br>Next Scheduled F |                                                                                                    | Address Line 2 (Optional)    | ters or eBills due. |
|                                                       |                                                                                                    | City                         |                     |
| *158                                                  |                                                                                                    | Lakewood                     | ~                   |
| Request eB/Rs                                         |                                                                                                    | State                        | et                  |
| Ran                                                   |                                                                                                    | WA ~                         | \$34.61 7-10-       |
| Stall                                                 |                                                                                                    | ZIP Code                     |                     |
| Dominent allille                                      |                                                                                                    |                              | Change   Can        |
| List Payment 6-                                       |                                                                                                    | 253 474 - 2443               | 53年(5) (            |
| (C) Eva                                               |                                                                                                    |                              |                     |
| Deta                                                  |                                                                                                    | Mobile Number (Optional)     |                     |
|                                                       |                                                                                                    | Email Address (Optional)     |                     |
|                                                       |                                                                                                    | ecct7701finance@gmail.com    | companies and       |
|                                                       |                                                                                                    | Add Cancel                   | d in Bill $Payr$    |
|                                                       |                                                                                                    |                              |                     |
|                                                       |                                                                                                    |                              |                     |
|                                                       |                                                                                                    |                              |                     |
|                                                       | and the second second s |                              |                     |

m

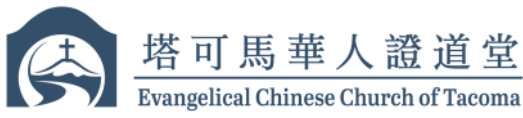

## 5. Now you are setup for Online Offering with **"Request eBills"** as shown below 设置完成后付款对象将会出现在 **"Request eBills"** 栏内

| Last Payn | nent: 6-19 \$284.65   |                               | Activity  | Reminders  | eBills |
|-----------|-----------------------|-------------------------------|-----------|------------|--------|
| R         | Evangelical Chines    | Pay From                      | Amount    | Deliver By |        |
| 000       | *iang                 | ADV TIERED INTEREST CHKG *229 | \$        |            |        |
|           |                       | Activity                      | Reminders | AutoPay    |        |
| Alwa      | ys show Make Payments |                               |           | Make Pa    | yments |

Ready to Make offerings using online Bill Pay service 可以开始使用账单支付服务进行奉献

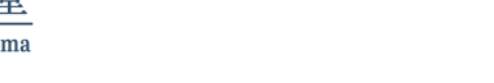

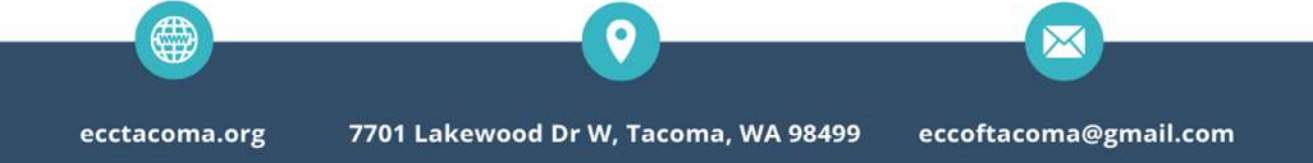

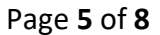

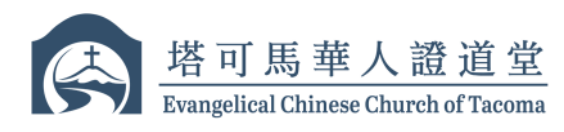

## Make Offering Using Bill Pay Service 使用账单支付服务进行奉献

- 6. Fill in the offering information before clicking "Make Payments" 在点击 "Make Payments"之前,请填写奉献信息
  - a. Enter the offering amount in the **"Amount"** Box (在 "Amount"框中输入奉献金额)
  - b. Select "Deliver By" date. (date the check will be delivered to ECCT)
    选择 "Deliver By" (支票将送达塔可马华人证道堂邮箱的日期)
    - Select the date by clicking on the Calendar icon next to the "Deliver By" box (通过点击 "Deliver By" 框旁边的日历图标选择日期)
  - c. Click on "Add Memo/Note" and enter the designation in the "Memo Printed on Check" box for your offering (For example: General Fund, FISH, Other or etc.) 点击 "Add Memo/Note", 在 "Memo Printed on Check" 框中输入您的奉献用 途(例如:一般基金, FISH, 其他等)
  - d. Click (点击) "Make Payments"

| Last Payn | eBills<br>nent: 6-19 \$284.65 |                                                                                                    | Activity I                        | Reminders eBills      |
|-----------|-------------------------------|----------------------------------------------------------------------------------------------------|-----------------------------------|-----------------------|
|           | Evangelical Chines<br>Details | Pay From<br>ADV TIERED INTEREST CHKG *229<br>Available Balance:<br>Memo Printed on Check (Optional)<br>General Fund | Amount<br>200.00<br>Add Memo/Note | Deliver By 07/14/2023 |
|           |                               | Note to Self (Optional)                                                                                             | Designation                       | AutoDay               |
| Z Alwa    | ys show Make Payments         | Tota<br>1 Pa                                                                                                    | al: \$200.00                      | Make Payments         |
|           |                               | 0                                                                                                    |                                   |                       |
| ec        | ctacoma.org 7                 | 701 Lakewood Dr W, Tacoma, WA                                                                                       | 98499 ecco                        | ftacoma@gmail.com     |

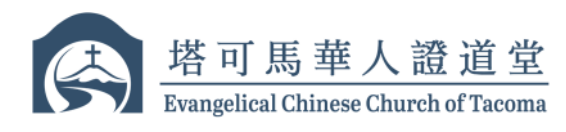

#### Automatic Payment (optional) 自动支付(可选)

 Your online Bill Pay service have the option to make automatic recurring payments. Please use the instructions below if you prefer making automatic recurring offering at set interval. Click on "AutoPay" to reveal AutoPay Setup link & Click "Set Up AutoPay" 您的在线账单支付服务有设置自动定期付款的选项。如果您希望进行自动定期奉 献, 请使用以下说明。点击 "AutoPay" 以显示设置自动支付的链接,点击 "Set Up AutoPay"

| ADV TIERED INTEREST CHKG *229 Add Memo/Note<br>Available Balance: \$44,191.50 Add Memo/Note<br>Activity Reminders<br>Never Miss a Payment<br>Avoid the hassles of missing payments or scheduling them one at a time. Pay a set amount on a regular schedule or repayments based on your statement amount and due date by enrolling in eBills (eBills are only available for some payer<br>payments are automatically scheduled as soon as the previous one is delivered.<br>Set Up AutoPay | B                                         | Evangelical Chines                                                                                                    | Pay From                                                                                                    |                                            | Amount                               | Deliver By                          |                      |
|----------------------------------------------------------------------------------------------------|-------------------------------------------|----------------------------------------------------------------------------------------------------|----------------------------------------------------------------------------------------------------|--------------------------------------------|--------------------------------------|-------------------------------------|----------------------|
| Available Balance: \$44,191.50    Add Memo/Note      Activity    Reminders      AutoPay      Never Miss a Payment      Avoid the hassles of missing payments or scheduling them one at a time. Pay a set amount on a regular schedule or in payments based on your statement amount and due date by enrolling in eBills (eBills are only available for some payments are automatically scheduled as soon as the previous one is delivered.      Set Up AutoPay                             | 011                                       | *lang                                                                                                    | ADV TIERED INTEREST CHKG                                                                                             | *229 👻                                     | \$                                   |                                     |                      |
| Activity Reminders AutoPay<br>Never Miss a Payment<br>Avoid the hassles of missing payments or scheduling them one at a time. Pay a set amount on a regular schedule or is<br>payments based on your statement amount and due date by enrolling in eBills (eBills are only available for some payments are automatically scheduled as soon as the previous one is delivered.<br>Set Up AutoPay                                                                                             |                                           | becans                                                                                                    | Available Balance: \$44,191.50                                                                                       | Add Memo/No                                | ote                                  |                                     |                      |
| Never Miss a Payment<br>Avoid the hassles of missing payments or scheduling them one at a time. Pay a set amount on a regular schedule or p<br>payments based on your statement amount and due date by enrolling in eBills (eBills are only available for some paye<br>payments are automatically scheduled as soon as the previous one is delivered.<br>Set Up AutoPay                                                                                                    |                                           |                                                                                                    |                                                                                                    | Activity                                   | Reminders                            | AutoPay                             |                      |
|                                                                                                    | lever I                                   | Miss a Payment                                                                                                    |                                                                                                    |                                            |                                      |                                     |                      |
| Always show Make Payments Make Pay                                                                                                    | Never I<br>woid the<br>bayment<br>bayment | Miss a Payment<br>e hassles of missing payment<br>s based on your statement<br>s are automatically schedule<br>utoPay | nts or scheduling them one at a time<br>amount and due date by enrolling in<br>ed as soon as the previous one is del | . Pay a set a<br>eBills (eBill<br>livered. | amount on a reg<br>s are only availa | gular schedule o<br>ble for some pa | r make<br>yees). You |

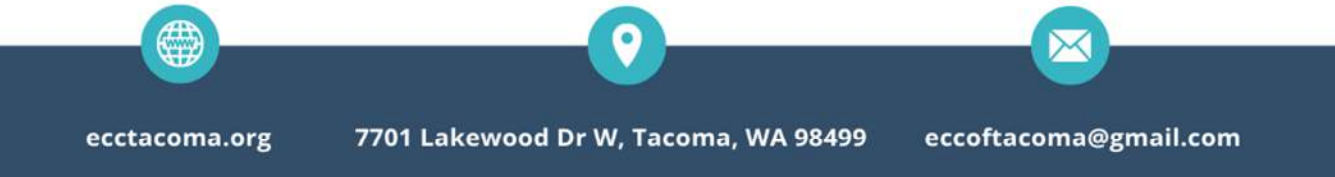

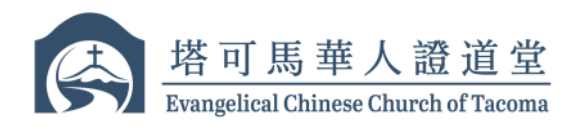

- Fill boxes below before clicking "Start Sending Payment" 在点击 "Start Sending Payment"之前,请填写以下信息
  - a. Select "Pay From" Account
  - b. Amount (金额)
  - c. Memo (备忘)
  - d. First Delivery Day (首次交付日期)
  - e. Frequency (奉献频率)
  - f. Duration (奉献自动支付持续时长)
  - g. Check (点选) "Email me when my payment is scheduled"
  - h. Check (点选) "Email me when my payment has been sent"

| ay From                                                                                  |   |
|------------------------------------------------------------------------------------------|---|
| ADV TIERED INTEREST CHKG *                                                               |   |
| Amount                                                                                   |   |
| \$ 20.00                                                                                 |   |
| Memo                                                                                     |   |
| General Fund                                                                             |   |
| First Delivery Date (MM/DD/YY)                                                           |   |
| 08/01/2023                                                                               |   |
| Payments that fall on a weekend or holiday,<br>will be changed to previous business day. |   |
| Frequency About Frequencies                                                              |   |
| Weekly ~                                                                                 |   |
| Every week on the same day of the week you scheduled for<br>the first payment.           |   |
| Duration                                                                                 |   |
| Until I stop these automatic payments $\qquad  \sim $                                    |   |
| Email Notifications                                                                      |   |
| Email Address                                                                            |   |
| Email me when my payment is scheduled                                                    |   |
| Email me when the payment has been sent                                                  |   |
| Email me before sending the last payment.                                                | 1 |
|                                                                                          |   |
| Start Sending Payments Cancel                                                            |   |
|                                                                                          |   |

ecctacoma.org

7701 Lakewood Dr W, Tacoma, WA 98499

1

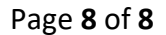

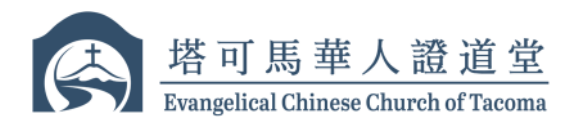

3. Click "Start Sending Payment" to confirm and now the automatic payment setup is completed. Offering will be automatically mailed to ECCT at your set interval free of charge for both sender and recipient. Changes can be made at your will by logging into your account.

点击 "Start Sending Payment"以确认,自动支付设置已完成。奉献将以您设置的奉献频率在设置的自动支付持续时长周期内自动邮寄给塔可马华人证道堂,此服务对 寄送方及接收方均免费。您可以随时通过登录您的账户进行更改。

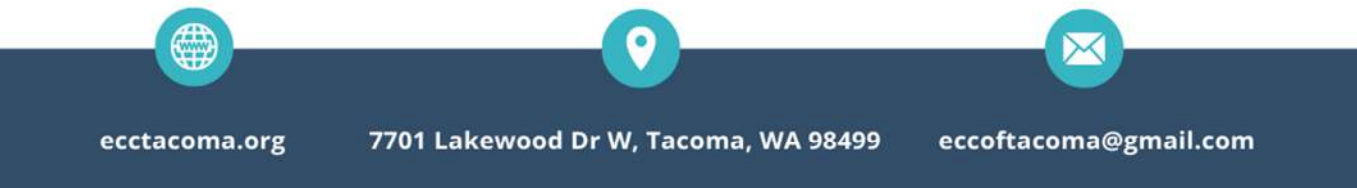